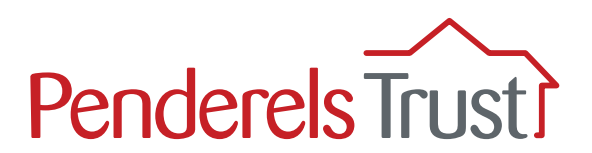

# A guide to using **My View** for Employers

Welcome to the 'My View' User Guide for direct payment employers. It provides a step-by-step guide to using the My View system.

#### We have written a separate My View User Guide for your PAs.

#### What is 'My View'?

My View is an online system that provides a secure way for you to view payroll information for your PAs. Your PAs will also be able to view their own individual pay information.

#### What functions are available on 'My View'?

Currently, you are able to view the payslips and other pay documentation for your PAs. The payslips will be uploaded on the Thursday of your pay week \*.

We will be adding new functions to the system and we will let you know when these are available and how to use them.

\*There are some exceptions to this if you pay your PAs monthly. Please refer to your payroll planner for payslip dates.

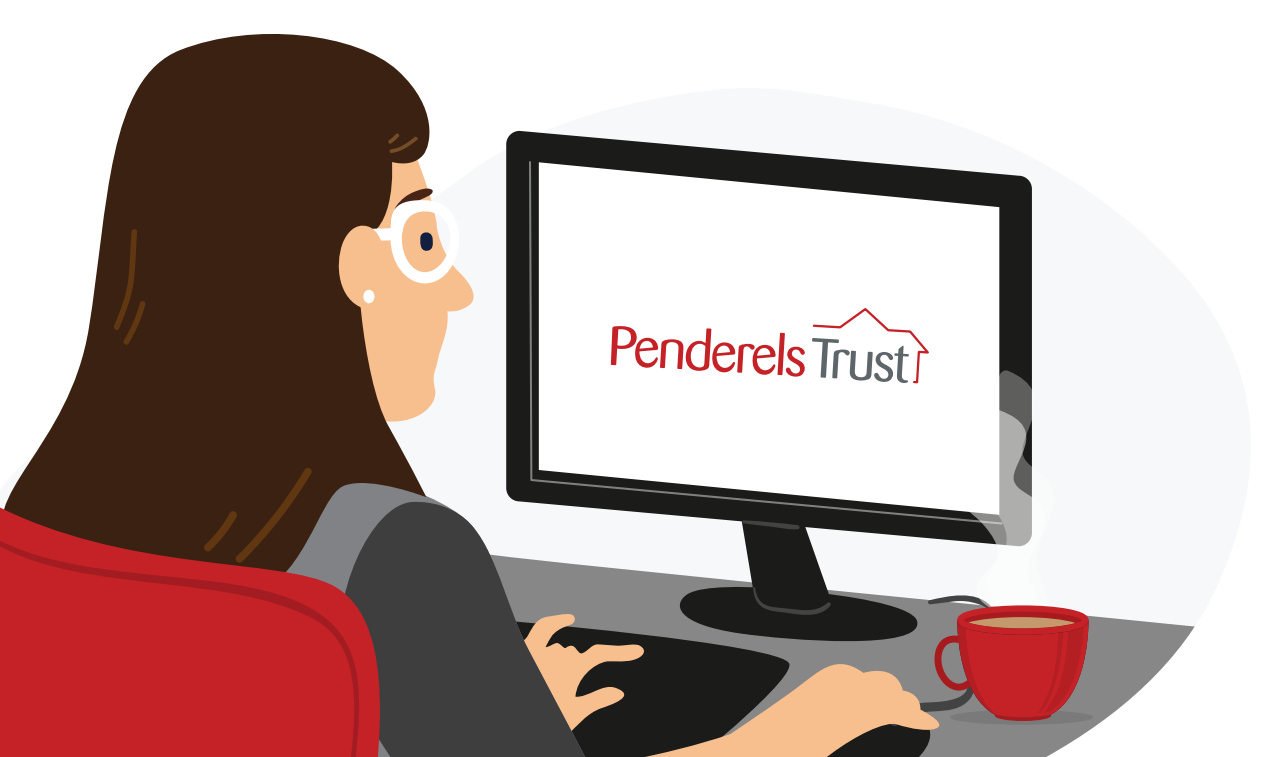

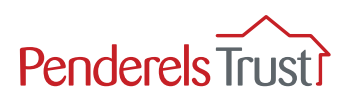

# Before you start

We need to set you up on the My View system before you can use it.

We need your email address and the email addresses of all your PAs to do this. If you are receiving this guide, you should have already supplied us with this information. If this is not the case, please email **myview@penderelstrust.org.uk** and ask us to set you up.

## Section One: Getting Started

The first time you use My View, you will need to register. You only have to do this once.

Before you start, you will need your **Employer Number**. This will be a number which sometimes has 'CG' in front of it and is located in the top right hand corner of your timesheets and on your payroll summaries (see examples below).

#### Timesheet example

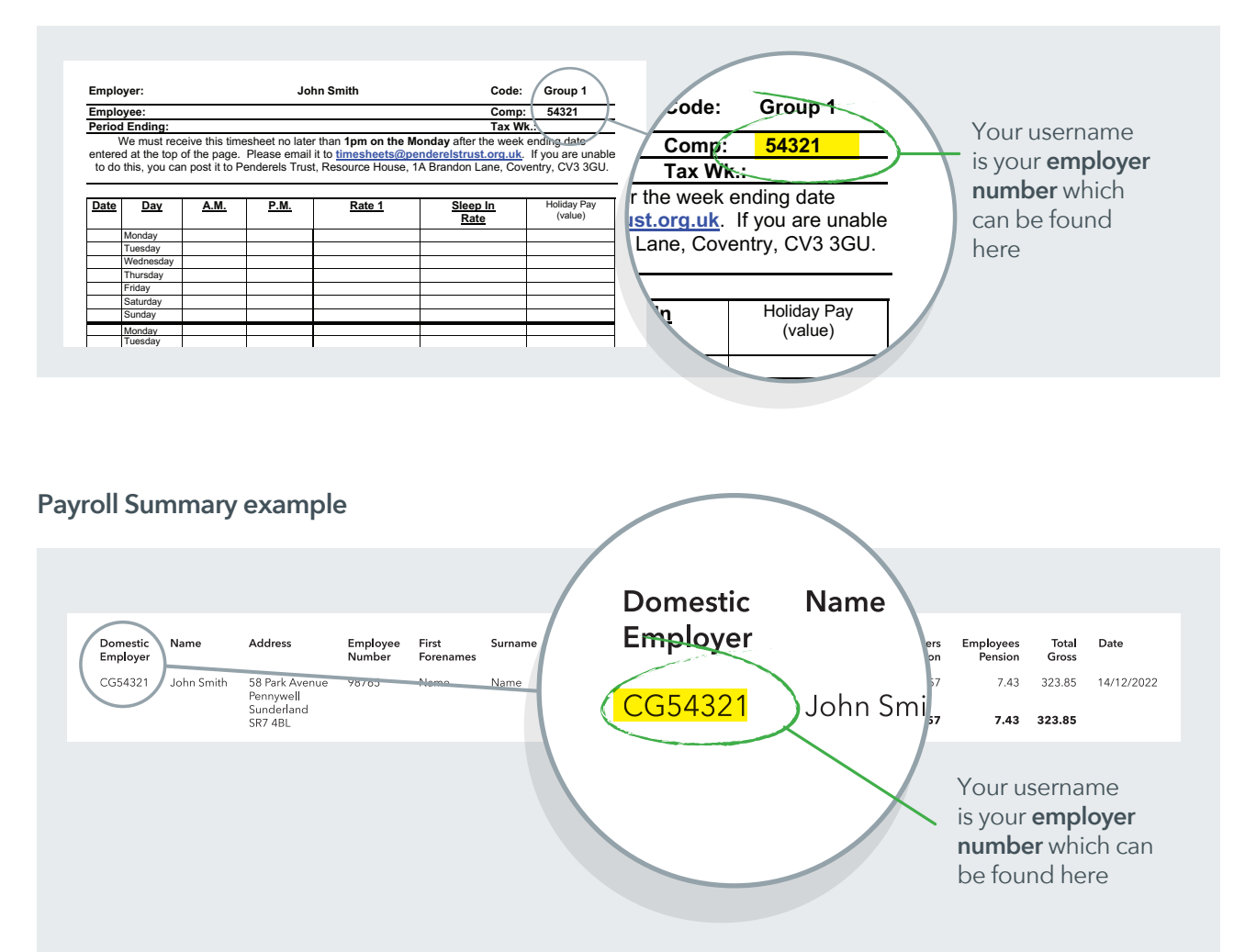

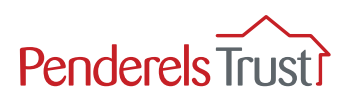

Use the link below to access **My View**:

https://penderelstrust.hcm.zellis.com/myview/dashboardui/index.html#/landing

To register you must enter your **username**, which is your **employer number**, with **ER** in front of it instead of **CG**.

You then need to set up a password. To create a new password, click **Forgotten your password?** and follow the instruction in Step 2.

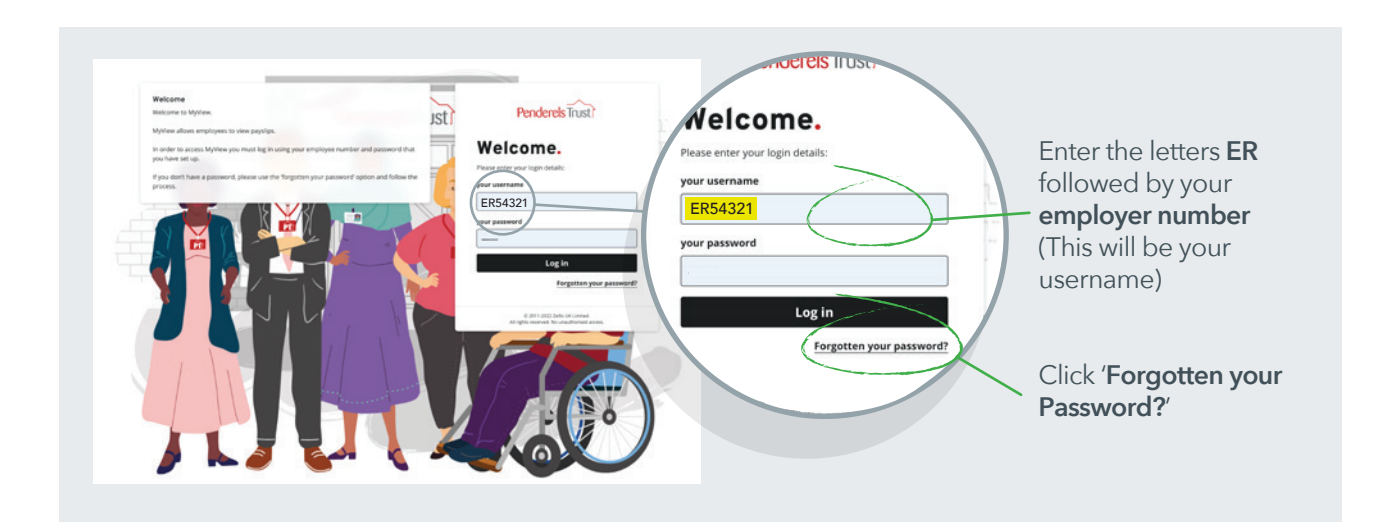

## Step 2

In the 'Forgotten your password?' section, enter the letters **ER** followed by your **employer number.** 

Then click the '**Reset my account**' button. An email with a temporary password will automatically be sent to you, as explained in Step 3.

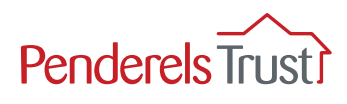

Once you have reset your account, you will receive an email with a temporary password, as shown below.

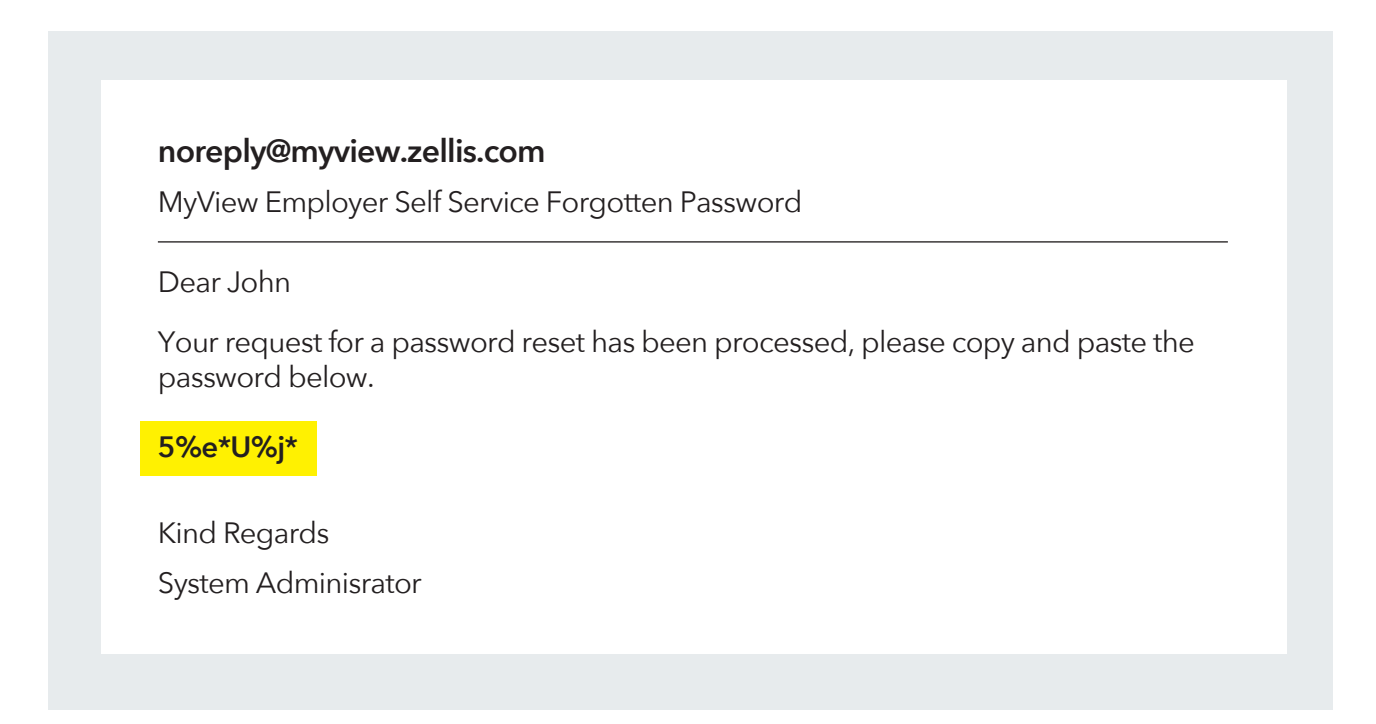

Enter this temporary password into My View along with your username and click 'Reset my account'.

|                  | ·          |
|------------------|------------|
| Forgotten your p | assword?   |
| your username    |            |
| ER54321          |            |
| your password    |            |
| 5%e*U%j*         |            |
| Reset i          | my account |
|                  | < Back     |

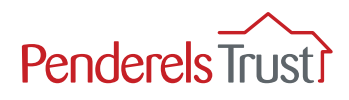

You will now be asked to reset your password to one of your choice.

Your new password must be 8 characters long and must include:

- 1 upper case letter
- 1 lower case letter
- 1 number and
- 1 special character.

#### Top Tip

We recommend you keep your username and password details in a safe place.

Penderels Trust staff do not have access to your password. If you forget your password, you will need to click on '**Forgotten your password?**' to create a new one.

| Change your password |           |
|----------------------|-----------|
| your username        |           |
| ER54321              | $\square$ |
| Current password     |           |
| 5%e*U%j*             |           |
| New password         |           |
| New password         |           |
| Confirm password     |           |
| Confirm password     | $\square$ |
| Submit 🗸             |           |

Enter the letters **ER** followed by your **employer** number which is your **username** 

Enter the temporary password

Enter your new chosen password

Re-enter your new chosen password

Once you have entered your details, click Submit and you will be taken to the **My View Welcome** page, see Section Two in this guide.

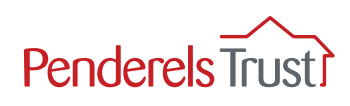

# Section Two: Using My View

## Step 1

Use the link below to access **My View**: https://penderelstrust.hcm.zellis.com/myview/dashboardui/index.html#/landing

To log in, enter the letters **ER** followed by your **employer number** (which makes up your username), enter your chosen password and click Log in.

NOTE: If this is the first time you have used My View and have not registered, please go to Section One and complete the Getting Started process.

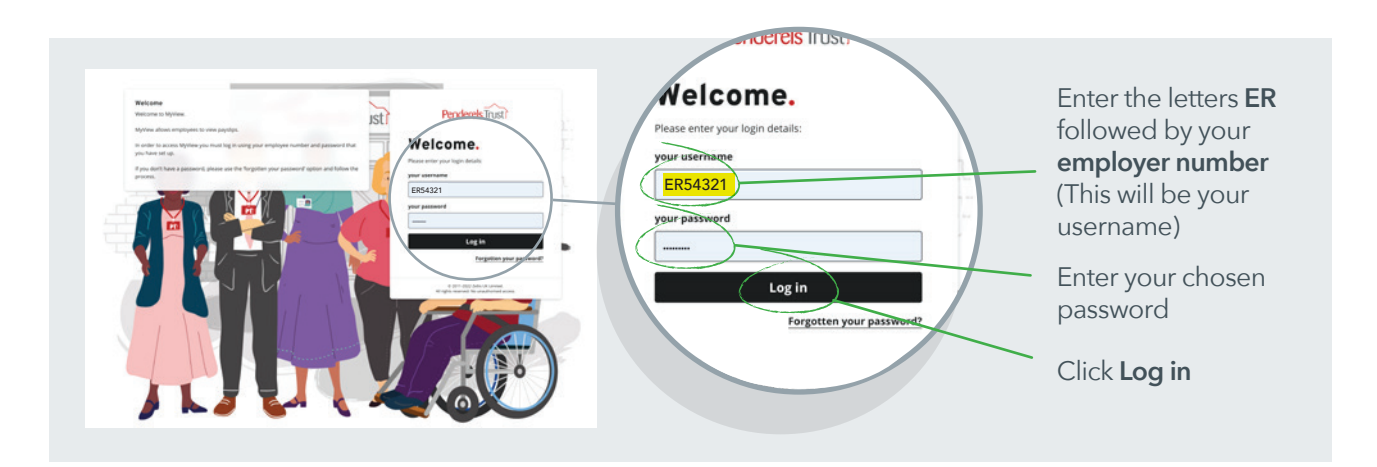

## Step 2

Once logged in, you will see the Welcome page. Click on the **My People** tab which takes you to the **Team Selector** section where you can view employee details.

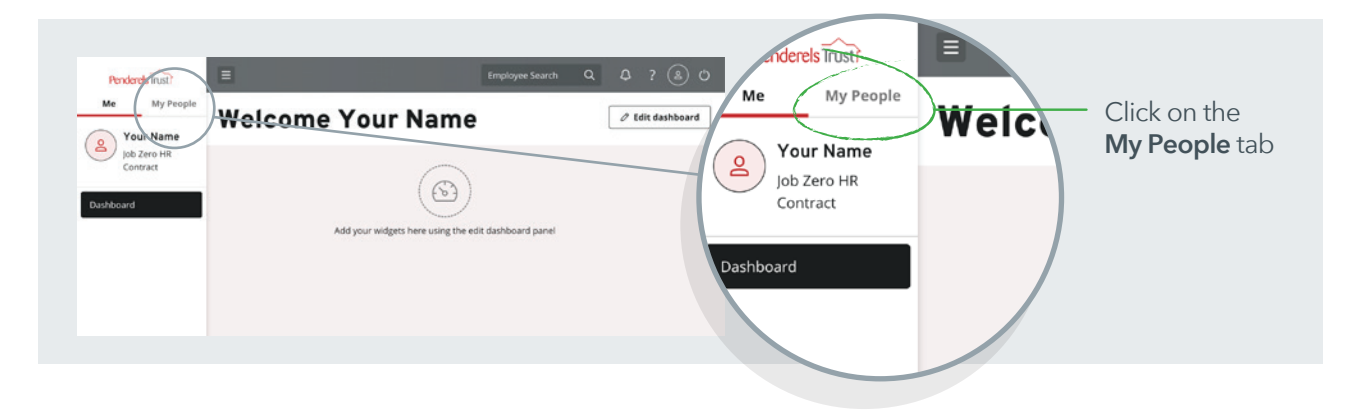

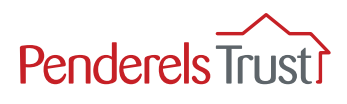

To view an employee's payment information, select the employee you wish to view.

| Penderels Trust? | Ξ                                             | Employee Search        |                   | ? 🔊 O             |            |  |
|------------------|-----------------------------------------------|------------------------|-------------------|-------------------|------------|--|
| Me My People     |                                               |                        |                   |                   |            |  |
| Not Selected     | <b>Team Selector</b>                          |                        |                   |                   |            |  |
| _                | Standard Team Selector View                   |                        |                   |                   |            |  |
| am Details 🛛 🗸 🗸 | Search by team member name Filters Enter Name | oorts 🗸 🗸              |                   |                   |            |  |
|                  |                                               | ✓ MAXIMISE ✓           |                   |                   | Select the |  |
|                  | Select All Deselect All                       | Snowing                | 3 results (0 vaci | ant) / 0 Selected | employee   |  |
|                  | Employee 1<br>PA Contract (81111)<br>© 1111   | ⊠ donna.day@Zellis.com | Sele              | et +              |            |  |
|                  | PA Contract (81112)                           | donna.day@Zellis.com   | Sele              | et +              |            |  |

Once you have selected the employee you wish to view, click the My Pay tab.

|                                                  | Penderels Trust?         | Ξ                                                                 | imployee Search Q Q ? 💩 🖒                 |
|--------------------------------------------------|--------------------------|-------------------------------------------------------------------|-------------------------------------------|
|                                                  | Me My People             | D / Team Selector                                                 |                                           |
|                                                  | PA Contract              | Team Selector                                                     |                                           |
| Once you have<br>selected the<br>employee, click | Authorisations<br>My Pay | Search by team member name Filters Filters Filters Direct Reports |                                           |
| the <b>My Pay</b> tab                            |                          | ✓ MAXIMISE.                                                       | v                                         |
|                                                  |                          | Direct Reports for Your Name EXAMPLE2 Select All Deselect All     | Showing 3 results (0 vacant) / 1 Selected |
|                                                  |                          | PA Contract (B1111)<br>S 1111                                     | nna day@Zellis.com Select -               |
|                                                  |                          | A Contract (B1112)                                                | nna.day@Zellis.com Select +               |

#### Step 4

To view the most recent payslip, click the **View Full Payslip** tab.

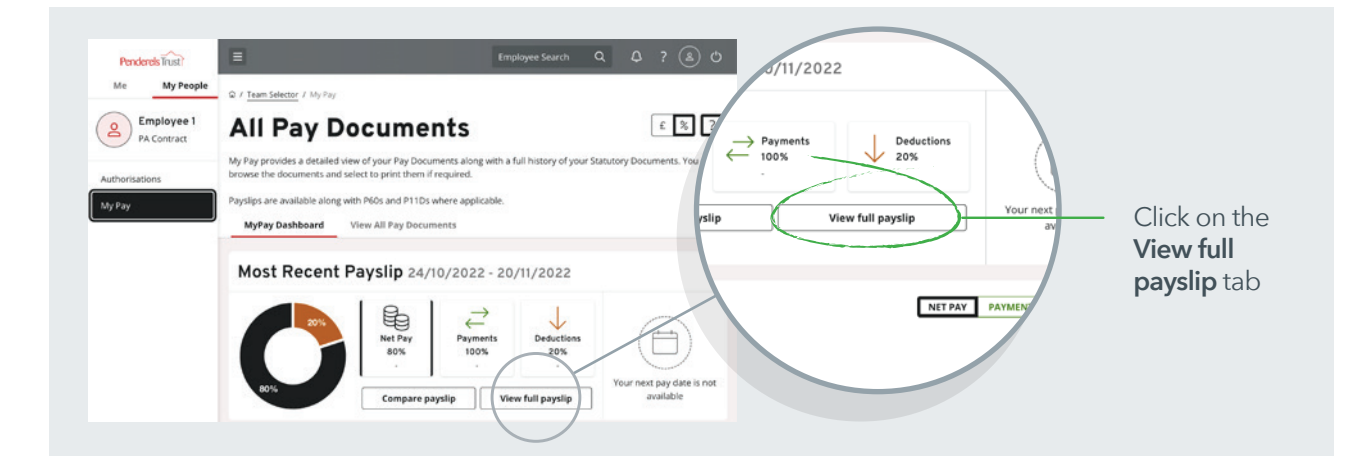

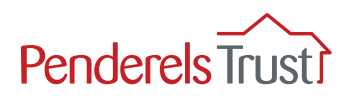

Employee payslip example

| Penderels Trust?<br>Me My People<br>Pa Contract | a / Team Selector / My Pay<br>Payslip                                          | y / Payslip                                              | E                                                        | imployee Search (                                              | α Φ                                                   | ? (2) (3)                                       |                                                                                       |
|-------------------------------------------------|--------------------------------------------------------------------------------|----------------------------------------------------------|----------------------------------------------------------|----------------------------------------------------------------|-------------------------------------------------------|-------------------------------------------------|---------------------------------------------------------------------------------------|
| Authorisations<br>My Pay                        | MRS E Exan<br>Employee Number: 1111<br>Tax Code: 0T W1<br>Payment Method: Cash | NI Number: WA1<br>NI Code: A<br>Employee Addre<br>STreet | 24/10/2022 - 20/1<br>11111C Emp<br>Pay<br>ss: 2 Main Pay | 1/2022 ( 10yer: ERS EXAMPLE2 Date: 25/11/2022 Frequency: Lunar | < 25/11<br>Pay Grou<br>Tax Perio<br>Employe<br>street | /2022 >  () () () () () () () () () () () () () | Here you can see                                                                      |
|                                                 | Gross Pay<br>£1,000.00<br>YTD<br>£1,000.00                                     | PAYE Tax<br>£200.00<br>YTD<br>£200.00                    | NIC<br>£3.96<br>YTD<br>£3.96                             | Others<br>E0.00<br>YTD<br>E0.00                                | Net<br>£79<br>YTD<br>£796                             | Pay<br>6.04                                     | the <b>Net Pay</b> Figure<br>— This is the amount<br>you need to pay<br>your employee |
|                                                 | ₽ PAYMENTS                                                                     | Description<br>Hourly Rate                               | 1                                                        | Units                                                          | Rate<br>0000<br>Total                                 | Amount<br>£1,000.00<br>£1,000.00                |                                                                                       |
|                                                 |                                                                                | Description<br>Tax Paid                                  | i                                                        |                                                                |                                                       | Amount<br>£200.00                               |                                                                                       |

You can download the payslip to save onto your device if you wish.

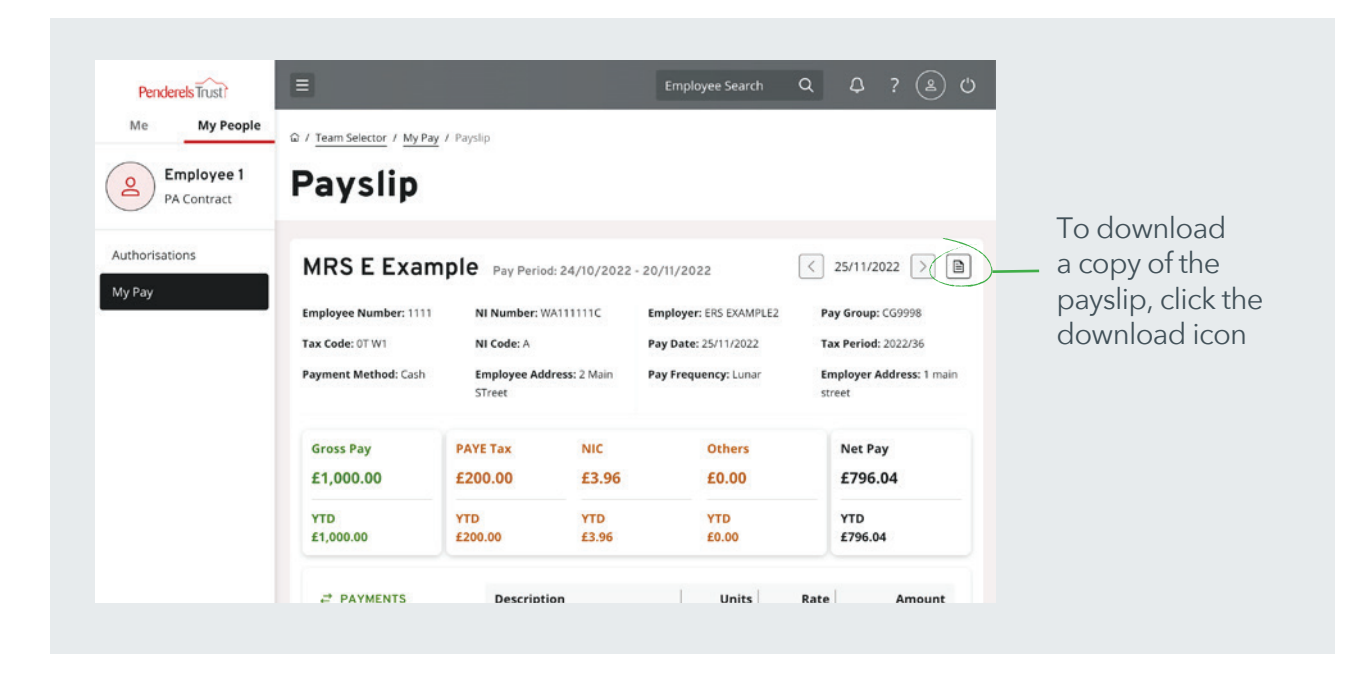

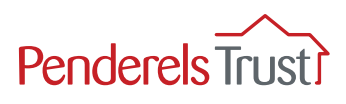

To access other pay documentation for that employee e.g. previous payslips, click on the **My Pay** tab.

|              | Penderels      | Ξ                            |                                    | Employee Search        | ٩ ٩ ? ٩ ७                          |
|--------------|----------------|------------------------------|------------------------------------|------------------------|------------------------------------|
|              | Me My People   | 습 / Team Selector / My Pay / | Payslip                            |                        |                                    |
|              | PA Contract    | Payslip                      |                                    |                        |                                    |
| Click on the | Authorisations | MRS E Examp                  | DIE Pay Period: 24/10/202          | 2 - 20/11/2022         | < 25/11/2022 >                     |
| My Pay tab   | My Pay         | Employee Number: 1111        | NI Number: WA111111C               | Employer: ERS EXAMPLE2 | Pay Group: CG9998                  |
|              |                | Tax Code: 0T W1              | NI Code: A                         | Pay Date: 25/11/2022   | Tax Period: 2022/36                |
|              |                | Payment Method: Cash         | Employee Address: 2 Main<br>STreet | Pay Frequency: Lunar   | Employer Address: 1 main<br>street |

## Step 7

To view the employee's previous payslips, click the **View All Pay Documents** tab.

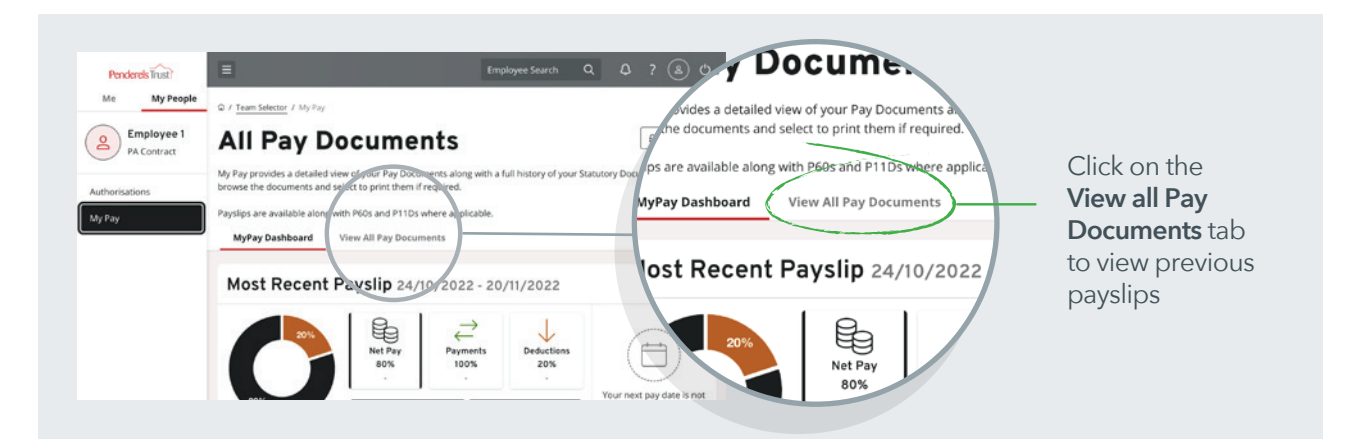

## Step 8

To view a specific payslip, click the payslip date you wish to view.

|                                      | Penderels Trust?          | E                                                                                                    | Employee Search Q Q ? (2) O                                       |
|--------------------------------------|---------------------------|----------------------------------------------------------------------------------------------------|-------------------------------------------------------------------|
|                                      | Me My People              | G / Team Selector / My Pay                                                                                                    |                                                                   |
|                                      | Employee 1<br>PA Contract | All Pay Documents                                                                                                    | £ % ?                                                             |
|                                      | Authorisations            | <ul> <li>My Pay provides a detailed view of your Pay Documents along with a full history of your<br/>print them if required.</li> </ul> | r Statutory Documents. You can browse the documents and select to |
|                                      | My Pay                    | Payslips are available along with P6Os and P11Ds where applicable.<br>MyPay Dashboard View All Pay Documents                            |                                                                   |
| Click the date of<br>the payslip you |                           | View Document Type All Opened Unopened Payslips                                                                                         |                                                                   |
| wish to view                         |                           | Results per page: 12 V                                                                                                    | Showing 1 result                                                  |
|                                      |                           | Pay Date     Document Type     Payments     Ded                                                                                         | Suctions Net Pay                                                  |
|                                      |                           | 25/11/2022 Payslip 100% 209                                                                                                    | % 80% (+ Compare) (B)                                             |

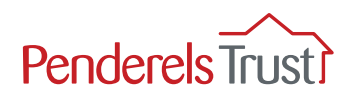

To return to the list of employees, click the **Team Selector** tab.

| Click the <b>Team</b><br><b>Selector</b> tab to<br>return to the list<br>of employees | Me My People<br>Me My People<br>PA Contract<br>Authorisations<br>My Pay | Employee S     O / Team Selector / by Pay     All Pay Documents     My Pay provides a detailed view of your Pay Documents along with a full history of your Statutory Documents. V     print them if required.     Payslips are available along with P60s and P11Ds where applicable.     MyPay Dashboard     View All Pay Documents | earch Q L ? (a) (b)<br>E % [7]<br>tou can browse the documents and select to |
|---------------------------------------------------------------------------------------|-------------------------------------------------------------------------|----------------------------------------------------------------------------------------------------|------------------------------------------------------------------------------|
|                                                                                       |                                                                         | View Document Type All Opened Unopened Payslips                                                                                                    |                                                                              |
|                                                                                       |                                                                         | Results per page: 12 V                                                                                                    | Showing 1 result                                                             |

#### Step 10

You can access the pay information for your other employees from this screen.

| Penderels Trust          | C / Team Selector                                             | Employee Sea               | arch Q            | ¢?®°                    |                                                                                   |
|--------------------------|---------------------------------------------------------------|----------------------------|-------------------|-------------------------|-----------------------------------------------------------------------------------|
| PA Contract              | Team Selector                                                 |                            |                   |                         |                                                                                   |
| Authorisations<br>My Pay | Search by team member name F                                  | ilters<br>Direct Reports V |                   |                         | To view another<br>employee's<br>payslip, click<br><b>Select</b> on their         |
|                          | Direct Reports for Your Name EXAMPLE2 Select All Deselect All | MAXIMISE Y                 | Showing 3 results | (0 vacant) / 1 Selected | section and ther<br>click the <b>My Pay</b><br>tab as described<br>in Steps 3 & 4 |
|                          | Employee 1<br>PA Contract (B1111)<br>© 1111                   | ≌ donna.day@Zellis.com     |                   | Select +                | /                                                                                 |
|                          | PA Contract (B1112)                                           | 🖾 donna.day@Zellis.com     |                   | Select -                |                                                                                   |

#### Step 11

To log out, click the power icon in the grey bar at the top of the page.

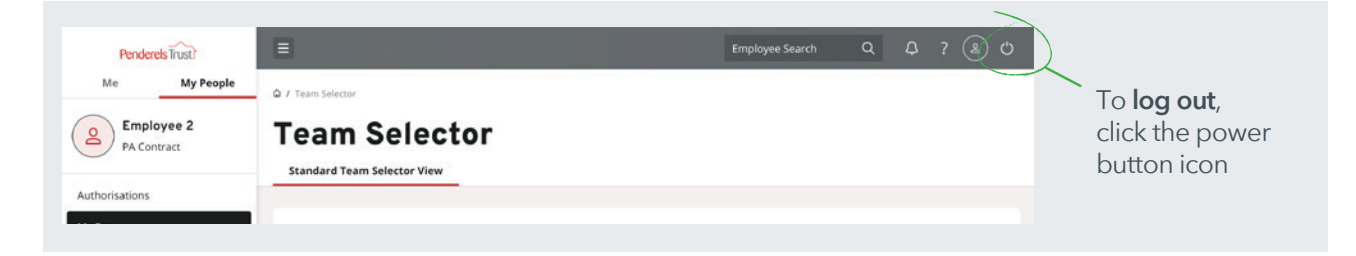

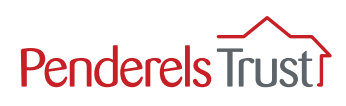

# **Frequently Asked Questions**

#### Q: What is the website link I need to use?

Please check you are using the right link which is:

https://penderelstrust.hcm.zellis.com/myview/dashboardui/index.html#/landing

#### Q: What is my username?

Your username is your payroll number with ER in front of it. You can find this in the top right hand corner of your payslip (see page 1 for example).

#### Q: I have forgotten my password, what do I do?

Please click on 'Forgotten your password?' button at the bottom of the home page and follow the instructions to reset your account with a new password.

# Q: I have clicked 'Forgotten your password?' but haven't received the email, what do I do?

Please check the email account is the one you signed up with. Please check your spam folder. If you still haven't received it, email us at **myview@penderelstrust.org.uk** for more help.